Hier eine Beschreibung wie man mit dem Internet Explorer ein Zertifikat installiert, wenn man auf eine Webseite mit einem privaten Zertifikat kommt.

Hier gibt es eine Fehlermeldung. Diese Seite ist nicht vertrauenswürdig.

Die Anleitung zeigt euch wie Ihr das Zertifikat installiert bekommt.

| 🖉 Zertifika   | tfehler: Navigation wurde geblockt - Wi                                                                                                    | ndows Internet E                                       | xplorer                                                                                           |                               |  |
|---------------|----------------------------------------------------------------------------------------------------|--------------------------------------------------------|---------------------------------------------------------------------------------------------------|-------------------------------|--|
| <b>GO</b> •   | lttps://www.hardwarecrash.de/index.php                                                                                                    |                                                        | 🔽 😽 🗙 🧗 Live Search                                                                               |                               |  |
| Datei Beart   | eiten Ansicht Favoriten Extras ?                                                                                                    |                                                        |                                                                                                   |                               |  |
| × 🛓 AVC       | • Q.+                                                                                                    | 🖌 💽 Suche 🔶                                            | 🙀 Seitenstatus 🛛 🔝 Neuigkeiten 🔹                                                                  | 🤕 • 🖾                         |  |
| 🚖 Favoriten   | 🔓 🖉 ieonline.microsoft.com-#i 👻 🖉 K                                                                                                    | ostenlose Hotmail 🧔                                    | ) Web Slice-Katalog 👻 🧟 Vorgeschlagene                                                            | Sites                         |  |
| 🏉 Zertifikatf | ehler: Navigation wurde geblockt                                                                                                    |                                                        | 🏠 🔹 🔝 🔹 🚍 📥 🔹 Seite 🔹 :                                                                           | Sicherheit 👻                  |  |
|               |                                                                                                    |                                                        |                                                                                                   |                               |  |
| 8             | Es besteht ein Problem mit dem Sicherheitszertifikat der Website.                                                                                                    |                                                        |                                                                                                   |                               |  |
|               | Das Sicherheitszertifikat dieser W<br>Zertifizierungsstelle ausgestellt.<br>Das Sicherheitszertifikat dieser W<br>Das Sicherheitszertifikat dieser W<br>ausgestellt. | 'ebsite wurde r<br>'ebsite ist entw<br>'ebsite wurde f | nicht von einer vertrauenswürd<br>veder abgelaufen oder noch nic<br>ür eine andere Adresse der Wo | ligen<br>:ht gültig<br>ebsite |  |
|               | Die Sicherheitszertifikatprobleme<br>Daten die Sie an den Server gese                                                                                                | deuten eventu<br>ndet haben ab                         | ell auf den Versuch hin, Sie au<br>zufangen.                                                      | szutricks                     |  |
|               | Es wird empfohlen, dass Sie di<br>wechseln.                                                                                                    | e Webseite s                                           | chließen und nicht zu dieser                                                                      | Websit                        |  |
|               | 😻 Klicken Sie hier, um diese Web                                                                                                    | seite zu schließ                                       | Ben.                                                                                              |                               |  |
|               | 😵 Laden dieser Website fortsetze                                                                                                    | en (nicht empfo                                        | ohlen).                                                                                           |                               |  |
|               | Weitere Informationen                                                                                                    |                                                        |                                                                                                   |                               |  |
|               |                                                                                                    |                                                        |                                                                                                   |                               |  |
|               |                                                                                                    |                                                        |                                                                                                   |                               |  |
|               |                                                                                                    |                                                        |                                                                                                   |                               |  |
| Fertia        |                                                                                                    |                                                        |                                                                                                   |                               |  |
| Kill Cl       |                                                                                                    |                                                        |                                                                                                   | - H.                          |  |

Klicken Sie auf "Laden der Webseite fortsetzen" und dann das Zertifikat herunterladen.

| 🖉 Willkommen bei har                                                                                                    | dwarecrash.de - Windows Internet Explorer                                                                                                    |
|----------------------------------------------------------------------------------------------------|----------------------------------------------------------------------------------------------------|
| 🔆 🔆 🗢 🖬 https://v                                                                                                    | www.hardwarecrash.de/index 💌 😵 Zertifikatfehler 🛛 🐼 🈏 🗙 ಶ Live Search                                                                                                    |
| Datei Bearbeiten Ansich                                                                                                    | it Favoriten Extras ?                                                                                                    |
| × 🏭 AVG 🝷 🔍 ד                                                                                                    | 🔽 💽 Suche 🚸 🙀 Seitenstatus 📔 🔝 Neuigkeiten 🔹 🛛 🤕 🔹 🖂                                                                                                    |
| 🚖 Favoriten 🛛 🚖 🔊 ied                                                                                                    | online.microsoft.com-#i 🔻 🔊 Kostenlose Hotmail 😰 Web Slice-Katalog 👻 🖉 Vorgeschlagene Sites                                                                                                    |
| 🔟 Willkommen bei hardware                                                                                                    | ecrash.de                                                                                                    |
| hardwarec                                                                                                    | Murphy's Law: Wenn eine Kette von Ereignissen schief gehen ka<br>Reihenfolge geschehen                                                                                                    |
| über hardwarecras                                                                                                    | sh News Impressum                                                                                                    |
| 🖉 Willkommen bei har                                                                                                    | dwarecrash.de - Windows Internet Explorer                                                                                                    |
|                                                                                                    | www.bardwarecrasb.de/index 👻 🔯 Zertifikatfebler 🛛 🔯 🚱 🗲 🔀 🕼 Live Search                                                                                                    |
| Datai Basukaitan And                                                                                                    |                                                                                                    |
|                                                                                                    | Zertifikat ist ungültig                                                                                                    |
| 🚖 Favoriten 🛛 👍 🔊                                                                                                    | Das Sicherheitszertifikat dieser Website<br>enthält Fehler.                                                                                                    |
| Willkommen bei hardw.                                                                                                    | Dieses Problem deutet eventuell auf den<br>Versuch hin, Sie zu täuschen bzw. Daten,<br>die Sie an den Server gesendet haben,<br>abzufangen.<br>Venn eine Kette von Ereignissen schief gehen ka<br>chehen |
| There is all a                                                                                                    | Es wird empfohlen, dass Sie diese<br>Webseite schließen.                                                                                                    |
| über hardwarecr                                                                                                    | Info über Zertifikatfehler                                                                                                    |
|                                                                                                    | Zertifikate anzeigen                                                                                                    |
| Terfiloz zerfilozanagi de 2.10.2009 bis 2.10.2010<br>Terfiloz Zerfilozanagi de 2.10.2019 bis 2.10.2010<br>Terfilozanagi de 2.10.2009 bis 2.10.2010<br>Terfilozanagi de 2.10.2009 bis 2.10.2010<br>Terfilozan trataleren Austederenformagi | ertifikat installieren, dann kommt ein Iport-Dialog                                                                                                    |

| Zontifikal ? X                                                                                                    |
|----------------------------------------------------------------------------------------------------|
| Zertifikatsimport.Asistent                                                                                                    |
| Wilkommen                                                                                                    |
| Diese Asstant All fram bein Copienen von<br>Zerfräher, Zerfräher zur einfräher zerfräher<br>von Dieserfräher all ein die Zerfrähessenzelite in secter<br>Ein Zerfräher auf und seine Zerfrähessenzelite in secter                                                                                                    |
| und den der bestägrag liter Ländtak. Zumfälden<br>erstahlen informationen für den Dassrahlt und den för den<br>Aufbaus acherer lettsverk Verkhänigens. En<br>Zumfäldsaugsdaher sich der ystämmbersch in den Zumfälden                                                                                                    |
| gespeichert verden.<br>Kilden Sie ad "Weter", un den Vorgang fortzuszten.                                                                                                    |
|                                                                                                    |
| < Zarick Webr > Abbrehm                                                                                                    |
|                                                                                                    |
| Zertifikatsimport-Asistent                                                                                                    |
| Zertälikatspeicher<br>Zertälikatspeiches sind Systembereiche, in dierem Zertälikate gespeichert                                                                                                    |
| Windows karn automatisch einen Zeitfällstapsicher auswählen oder Sie körnen einen<br>Pfad für die Zeitfällete angeben.                                                                                                    |
| © Zettfikuspedne uttanskich usenhilm (ulf dem Zettfikuspi baserend)<br>○ Ale Zettfikuspedne:<br>zetfikuspedne:                                                                                                    |
| Durdhouten                                                                                                    |
|                                                                                                    |
| <2urds Weter > Abbredem                                                                                                    |
|                                                                                                    |
| Zertifikatsimpert-Assistent                                                                                                    |
| Fertigstellen des Assistenten                                                                                                    |
| Der Zerdfäcktanden - Kestente für die wurde erfolgesich<br>abgeschlossen.<br>Sie heben folgesche Einstellungen ausgeweiht:                                                                                                    |
| Geweikter Zertfisistender Answeit wird vom Asseten<br>Tehak Zertfisist                                                                                                    |
|                                                                                                    |
|                                                                                                    |
| <zuruk (akkredem)<="" [fertig="" statem]="" th=""></zuruk>                                                                                                    |
| Dann aut Fortig etallon kickon. Namit ist das Zortitikat installiort                                                                                                    |
| Sicherheitswarnung                                                                                                    |
|                                                                                                    |
| Sie sind im Begriff, ein Zertifikat von einer Zertifizierungsstelle zu installieren, die sich wie folgt darstellt:                                                                                                    |
|                                                                                                    |
| picak                                                                                                    |
| Es wird nicht bestätigt, dass das Zertifikat wirklich von "plesk" stammt. Wenden Sie sich an "plesk", um die                                                                                                    |
| bestätigen.Die folgende Zahl hilft Ihnen bei diesem Prozess weiter:                                                                                                    |
| Einenschaft (shat), 20452050 42047645 D0620004 00052256 51556000                                                                                                    |
| Fingeraburuck (shar); 36A53956 436476A5 D0626694 990532F6 FISE6069                                                                                                    |
| Warnung:                                                                                                    |
| Wenn Sie dieses Stammzertifikat installieren, wird automatisch allen von dieser Zertifizierungsstelle ausge                                                                                                    |
| Zertifikaten vertraut. Das Installieren von Zertifikaten mit unbestätigtem Fingerabdruck stellt ein Sicherhe                                                                                                    |
| Sie auf "Ja" klicken, nehmen Sie dieses Risiko in Kauf.                                                                                                    |
| Möchten Sie dieses Zertifikat installieren?                                                                                                    |
|                                                                                                    |
| la Nein                                                                                                    |
|                                                                                                    |
| Deneration and the second second |